## ENVI/IDL のつかいかた(2011 年 2 月探査育英会版)

- 1. 起動前
- 1.1. 概要

ENVI (The Environment for Visualization Images): IDL (Interactive Data Language) で記述された画像処理システム. 使用する際にライセンスサーバを参照するので、ネットワーク環境が必要. 会津大学では外部アクセス可能なライセンスサーバを整備している.

- 2. 起動
- 2.1. 概要
  - Linux, Solaris, MacOSX の場合, シェルのコマンドラインから

% envi

で起動する. バックグラウンドモードではうまく動かないのでそのターミナルは ENVI (と IDL)に占有されることになる.

ENVI ランタイム版は,

% envi\_rt

で起動する. IDL のコマンドを使わないのであれば、こちらを使った方がよい.

Windows, MacOSX の GUI 環境の場合, "envi"がランタイム版, "envi+idl"が IDL 機能付きになるので, 注意すること.

IDL は, GUI を持つ統合開発環境の idlde, またはコマンドライン環境のから私用する ことができる. idlde の起動は,

% idlde (= idl development environment) IDL コマンドライン環境の起動は, % idl

2.2. 月座標系関係の設定

ENVI は各種地図投影情報を取り扱うことができるが、デフォルトでは月の地理座標系の設定がない. このため、設定ファイルに追記を行う必要がある. 設定ファイルは、ENVI がインストールされたディレクトリ(通常 itt という名前になっている)の中、

(インストールディレクトリ)/idl/idl/products/envi/map\_proj

ENVI4.7以前は

(インストールディレクトリ)/envi/map\_proj/

にある.テキストファイルなので、適当なエディタで編集すること.

準拠楕円体(月の場合は球体)の設定:

ellipse.txt

の末尾に

Moon, 1737.400, 1737.400

の一行(準拠楕円体の名称, a 軸径[km], b 軸径[km])を追加

測地座標系の設定:

datum.txt

の末尾に

Moon, Moon, 0, 0, 0

の一行(測地座標系の名称,準拠楕円体の名称,xyz 各軸のシフト量)を追加.

3. データの読み込み

幾何補正の観点から画像データは以下に分類できる.

- ・ 幾何情報なし、地図投影されていない画像データ
- ・ 幾何情報あり、地図投影されていない画像データ (georeferenced data)
- ・ 地図投影済み画像データ (geocoded data)
- 3.1. 汎用データ読み込み

以下の情報がわかっていれば、大抵の画像データは読み込める.

File -> Open Image File

でダイアログが出るのでファイルを選択すると次のヘッダ情報入力へ.

Samples: 画像の横ピクセル数

Lines: 画像の縦ピクセル数

Bands: 画像のバンド数

Offset: データファイル中で画像データが始まるバイト位置

Data Type: 一画素の情報がどんな形式で記録されているか(整数, 浮動小数点など) Byte Order: 2 バイト以上のデータについてのバイト順

Interleave: マルチバンド画像の場合のデータ構造

を入力する.JPEG など,通常よく用いられている画像データフォーマットはパラメータの入力の必要もなく読み込める.

3.2. PDS 形式データ読み込み

ENVI では Planetary Data System (PDS)フォーマットのマルチバンド画像データを読み込み可能 (ただし, 幾何情報や地図投影情報は読み込まない).

File -> Open Image File

でダイアログが出るのでファイルを選択する. いったん読み込んだデータは Available Band List ウィンドウに表示される.

3.3. PDS 形式データ読み込み (perl スクリプトによる.hdr 作成)

いったん ENVI でデータを読み込むと,自動的にファイル名の末尾に.hdr とついたヘ ッダファイルが作成される.このファイルには画像サイズなどのデータ構造,波長情報 などの他,geocoded data の場合は地図投影情報などが書き込まれていて, ENVI がファ イルを再度開く際に参照する.ENVI は PDS ラベルに書き込まれている地図投影情報を認 識できないが,別途ツールを用意して.hdr ファイルに ENVI の形式で PDS の情報を書き 出してやればよい.

LISM データについて PDS ラベルから.hdr ファイルを作成する perl スクリプトが作成 されている.

4. 画像の見方

4.1. モノクロ画像の見方

ただファイルを開いただけでは画像は表示されない.見たいバンドを選び, Load Band ボタンを押すと画像が表示される.複数の画像を同時に見たいときは Display #ボタン から New Display を選ぶ.

画面には、全体像を縮小表示する Scroll 窓、1:1 表示を行う Image 窓、拡大表示を行う Zoom 窓がある. Scroll 窓の縮小率はウィンドウサイズに依存しているため、任意に 選択できない. また、スクロールバーも設定できないので、大きな画像の縮小表示についての自由度が低いのは難点といえる.

ゲイン,コントラストの調整は、Image 窓の Enhance メニューから適当な方法を選ぶ. 窓の範囲内で自動調整ができる. 自動調整の対象範囲として Scroll/Image/Zoom のいず れかが選べる. さらに、調整方法として単純な線形割り当ての他にもいくつかの方法を 選ぶことができる. また、

Enhance -> Interactive Stretching からヒストグラムを見ながら調整できる.

4.2. カラーマッピング方法の切り替え

通常全てのデータはモノクログレースケールで表示される(画素値の最大値から最小 値までの範囲が輝度 0-255 に割り当て). これを Rainbow Color など,別の画素値-表示 のマッピング方法に切り替えて表示させることができる.DTM などはこの方が視覚的に 理解しやすい.

Tools -> Color Mapping -> ENVI Color Tables... で表示されるマッピング方法(Color Table)を選んで設定する.

4.3. RGB 画像の見方(今回は取り扱わない)

バンドリストの下の RGB Color チェックボックスにチェックを入れ, RGB に割り当て るバンドを選択する. その後 Load RGB ボタンでカラー画像が表示される.

4.4. 表示の同期

複数の画像を開いている状態で、参照する領域を同期させることができる. 同期の方法には、画像座標を基準にした同期と、地図座標を基準にした同期の二種類がある. それぞれ、Image 窓から

Tools  $\rightarrow$  Link  $\rightarrow$  Link Displays

Tools  $\rightarrow$  Link  $\rightarrow$  Geographic Link

を選んで設定する.

画像座標基準の場合,同期する画像の解像度が一致している必要がある.画像のサイズも一致していることが望ましい.画像間で位置のズレがある場合は同期時のオフセット量を設定することで,ズレを修正した状態で同期させることができる.

地図座標基準の同期の場合,同期する画像は地図投影済みである必要がある.表示の 中心位置を同期させるので,解像度は異なっていても構わない(Zoom 窓は表示倍率可変 なのでそこで見かけを合わせることができる).一方でオフセットによる修正はできない.

5. バンド間演算(今回は取り扱わない)

5.1. 比画像作成

Transforms  $\rightarrow$  Band Ratios

で比計算の組み合わせ入力ダイアログが開くので必要な組み合わせを入力する. 比計算 の出力はファイルに書き出した方が無難(メモリ上に書き出すこともできるがよほど小 さい画像でないとメモリが足らなくなる). 計算後 Available Bands List に結果が登録 されるので, 適当に RGB を割り当てて表示させればよい.

5.2. 鉄計算

Lucey アルゴリズムによる鉄量計算などの複雑な演算は

Basic Tools -> Band Math

から数式を入力して計算可能.数式の変数である画素値は b1, b2...という形で表記する. 数式の入力後,どのバンドの画素値を変数として用いるかの選択を行う.なお,使用で きる関数についてはマニュアル参照.直接 IDL で書いた関数を登録してもよい.

File -> Compile IDL Module

で IDL の. pro ファイルをコンパイルすれば,ユーザ関数を Band Math で使用可能になる (IDL 機能付き版のみ.ランタイム版ではコンパイルできない).

6. スペクトル抽出(今回は取り扱わない)

6.1. Z-profile の表示

マルチスペクトル画像の場合,表示画像の左上のメニューから,

- Profiles -> Z Profile (Spectrum)
- で画像を串刺しにしたスペクトルが表示される. 複数点のスペクトルを表示するにはプ ロットウィンドウの

Option -> Collect Spectra

チェックボックスをチェックする.これで画像上をクリックする毎にプロットが追加される.

6.2. スペクトルの書き出し

必要な場所のスペクトルを取り終えたら,

File -> Output Data -> ASCII...

でスペクトルデータをテキスト形式で書き出せる.このデータは画像内の座標と画素値 を含んでいる.

7. 幾何補正

7.1. 幾何情報と補正, 地図投影

上述の通り、幾何補正の観点から画像データは

A. 幾何情報なし, 地図投影されていない画像データ

B. 幾何情報あり、地図投影されていない画像データ (georeferenced data)

- C. 地図投影済み画像データ (geocoded data)
- の3種類に分類できる.

かぐや (SELENE) データアーカイブシステムで公開されている LISM データはそれぞれ

L2B データ:A

- ・ L2C データ : B (georeferenced data)
- ・ MAP データ : C (geocoded data)

に該当する.

7.2. georeferenced data の取り扱い(LISM MI L2C データ)(今回は取り扱わない) L2C データの場合,8x8 画素おきの緯度経度がファイル中に記録されているので、これ を ENVI に読み込ませれば、geocoded data に変換することができる. \*.img 用の .hdr を作成する. \$ ./pds2hdr\_img\_v5.1.pl < MVA\_hoge.img > MVA\_hoge.img.hdr \*.img をコピーする. ENVI での緯度経度情報読み取り用. \$ cp MVA\_hoge.img MVA\_hoge.latlon \*.lation 用の .hdr を作成する. \$ ./pds2hdr\_lation\_v1.pl < MVA\_hoge.lation > MVA\_hoge.lation.hdr \*.img, \*.latlon を ENVI で開いてから, \*.latlon を Basic Tools -> Resize Data で 8 倍に拡大する (元が間引きされているので). このとき, bilinear でリサンプリ ング. 拡大した \*. lation を Map -> Georeference from Imput Geometry -> Build GLT で geographic lookup table (GLT) 形式のデータに変換する. 経度 (lon) が X, 緯度 (lat) が Y に割り当て. Input Projection は Arbitrary か Geographic Lat/Lon なら大丈夫. Output projection は任意. Map -> Georeference from Imput Geometry -> Georeference from GLT で \*.img を地図投影する. 7.3. geocoded data (地図投影済みデータ)のモザイク作成と投影法変換 geocoded data(地図投影済みデータ)が複数ある場合、これらを張り合わせて大きな 一枚の画像データ(モザイク)を作成することができる. Map -> Mosaicking -> Georefernced で開く Map Based Mosaic の画面から. Import -> Import Files... で源泉のデータを選び. File -> Apply

で, モザイク後の地図投影法, 解像度, リサンプリングの方法を決定してモザイクが作 成される.

別の地図投影方法に変えたい場合は、

Map -> Convert Map Projections

から地図投影の手順に入る.

7.4. 幾何情報のない画像に対する幾何情報の付与(今回は取り扱わない)

幾何情報のない画像には、自分の手で幾何情報(Ground Control Point: GCP)を設定し、georeferenced data 化する必要がある.

Map  $\rightarrow$  Registration  $\rightarrow$  Select GCPs: Image to Map

か,

Map  $\rightarrow$  Registration  $\rightarrow$  Select GCPs: Image to Image

で入力できる.前者は,あらかじめ緯度経度を知っている場所を指定して,数字を入力 する方法.後者は.親画像に対して,同じ場所を写している点を選んでいく方法.

ここでは後者について説明する. まず, 基準となる親の画像(Base Image)とあわせる 方の画像(Warp Image)を選択する. すると, Ground Control Points Selection とい う窓が開くので, Base Image と Warp Image それぞれで対応する点を Zoom 画面のカーソ ルで選び, Add Point をクリックすると, 一つ GCP が追加される. Ground Control Points Selection の

File -> Save GCPs to ASCII...

で作った GCP をファイルに書き出せる. 逆に,

File -> Restore GCPs from ASCII...

で昔作った GCP(あるいは他の手段で求めた GCP)を読み込むことができる.

GCP があれば, Base Image に対して画像を変形させて, 合わせる (レジストレーション を取る) ことができる.

Options -> Warp Displayed Band...

または

Map  $\rightarrow$  Registration  $\rightarrow$  Warp from GCPs: Image to Map

で変形方法を設定(変形の式,リサンプリング方法,解像度)して,変形を行う.よい 変形結果を得るためには正確な GCP が多く必要.

IDL そのものの使い方は今回割愛する.

<u>http://www.infra.kochi-tech.ac.jp/takalab/download/manual/idl/index.htm</u> などが参考になる.